## **Career Fair Resume Books – Opt-In Instructions**

To be included in the Career Fair Resume Books, your resume <u>MUST</u> be submitted through this process by the deadline established by your Career Fair leadership. Just having a resume uploaded to HireAggies will not get your resume into the Career Fair Resume Book.

Step 1: Log In to HireAggies.com

Step 2: Click the Round Name Icon in the upper right corner. Select "My Documents".

| NEXT ALLO MARKEDY<br>Career Center                                                |                                                                                                    |                                                                   | Jobs Events F                                                                | Find Employers Resources                                                                  |
|-----------------------------------------------------------------------------------|----------------------------------------------------------------------------------------------------|-------------------------------------------------------------------|------------------------------------------------------------------------------|-------------------------------------------------------------------------------------------|
| <b>Bob Search</b><br>Search for internship, co-op<br>and full-time opportunities. | Discrete the second second sec | P<br>Interviews<br>View and update your on-<br>campus interviews. | Public Profile     Showcase your academic and     professional achievements. | Public Profile<br>My Documents<br>A<br>Ur<br>My Interviews<br>st My Experiential Learning |
| Update your Career Interes You're almost there! Tell us Update Career Interests   | sts<br>more about your career interests to<br>Remind Me Later                                                                                                    | get personalized recommendation:                                  | S.                                                                           | Surveys<br>My Account<br>Help & Feedback                                                  |

Step 3: On the My Documents tab, make sure you have a resume uploaded to HireAggies.

| Wind and memory<br>Carrier Center                                                                                                    | Jobs Events Find Emp                                                     | oloyers Resources SK                                                                   |
|----------------------------------------------------------------------------------------------------|--------------------------------------------------------------------------|----------------------------------------------------------------------------------------|
| Home / Documents / My Documents                                                                                                    |                                                                          |                                                                                        |
| Resumes                                                                                                    |                                                                          |                                                                                        |
| Please note that only files 200KB or less can be uploaded into this system. When uploading your transcript, you it as a smaller file. | may have to select an option the                                         | at allows you to save $~	imes$                                                         |
| My Documents Opt-In Resume Book                                                                                                    | Related Resources                                                        |                                                                                        |
| Add New 1 result                                                                                                    | Mock Interviews                                                          |                                                                                        |
|                                                                                                    | Help & Support                                                           |                                                                                        |
| Keough Resume Nov 2023<br>Resume<br>Last modified on Nov 07, 2023, 11:21 AM                                                           | Send a Question or Co<br>Job ID#, Employer Nar<br>data to help us respon | mment. Please include the<br>me, and any other relevant<br>d to your question quickly. |
| 윤 View as Word 🔒 View as PDF 🍵 Dense                                                                                                  |                                                                          |                                                                                        |
| Powered by ■ s y m p l i c i t y                                                                                                    |                                                                          | Privacy Policy   Terms of Use                                                          |

Step 4: Select "Opt-In Resume Book" tab from the My Documents screen.

Step 5: Select which Resume Book you want to opt into (you may be eligible for multiple resume books). From the pull-down menu, select your resume.

| TIXAS AAN UNIVERSITY<br>Career Center | Q                      |            | Jobs | Events | Find Employers | Resources        | SK     |
|---------------------------------------|------------------------|------------|------|--------|----------------|------------------|--------|
| Home / Documents                      | / Opt-In Resume Book   |            |      |        |                |                  |        |
| Resumes                               |                        |            |      |        |                |                  |        |
| My Document                           | Opt-In Resume Book     |            |      |        |                |                  |        |
| 1 result                              |                        |            |      |        |                |                  |        |
| Test Opt -In I                        | Resume Book            |            |      |        |                |                  |        |
| Expires on Nov 3                      | 30, 2024               |            |      |        |                |                  |        |
| Submit Resume                         | ·                      | Add Resume |      |        |                |                  |        |
| POWERED BY <b>s y</b>                 | Keough Resume Nov 2023 |            |      |        | Privacy        | / Policy   Terms | of Use |
|                                       |                        |            |      |        |                |                  |        |

If you wish to remove your resume from the Opt-In Resume Book, select the "Withdraw" button after you submit.

| TEXAS AMM UNIVERSITY<br>Career Center | Q                    |          |  | J | obs | Events | Find Employers | Resources      | SK     |
|---------------------------------------|----------------------|----------|--|---|-----|--------|----------------|----------------|--------|
| Home / Documents /                    | / Opt-In Resume Book |          |  |   |     |        |                |                |        |
| Resumes                               |                      |          |  |   |     |        |                |                |        |
| My Documents                          | Opt-In Resume Book   |          |  |   |     |        |                |                |        |
| 1 result                              |                      |          |  |   |     |        |                |                |        |
| Test Opt -In R                        | esume Book           |          |  |   |     |        |                |                |        |
| Expires on Nov 30                     | ), 2024              |          |  |   |     |        |                |                |        |
| Submitted: Keoug                      | gh Resume Nov 2, 23  | Withdraw |  |   |     |        |                |                |        |
| POWERED BY <b>S y m</b>               | plicity'             |          |  |   |     |        | Privacy        | Policy   Terms | of Use |